How to setup Time and Date in your modem/router

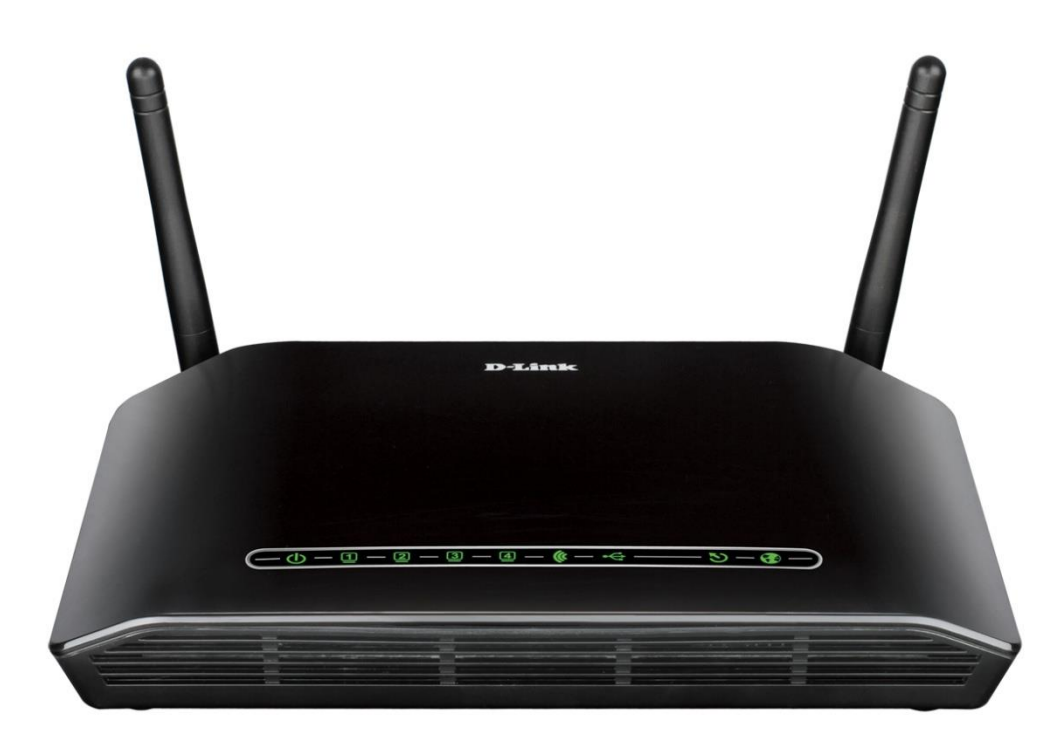

This document details how to set Time and Date in your modem router

**Step 1.** Open your Internet Browser and in the address field type in <u>http://192.168.1.1</u>.

| 🔶 🕘 🙋 http://1      | 92.168.1.1/                   | 🔎 👻 🗟 🖒 🗙 🙋 D-Link AE                                  | DSL Router 🛛 🕹 | <b>n</b> ★ 4     |
|---------------------|-------------------------------|--------------------------------------------------------|----------------|------------------|
| Product: DSL-2740B- | 1                             |                                                        | Firmware       | Version: AU_2.00 |
| D-Lin               | k                             |                                                        |                |                  |
|                     | LOGIN<br>Log in to the router |                                                        |                |                  |
|                     | User Na<br>Passwo             | me :   Log In  Remember my login info. on this compute | 21             |                  |
| BROADBAND           |                               |                                                        |                | _                |
|                     |                               | Copyright @ 2005-2012 D-Link Systems, Inc.             |                |                  |
|                     |                               |                                                        |                | a 100% 🗸         |

**Step 2.** When prompted type in the Username and Password then click on the "Log In" button. If you have not changed the password for the modem administration, the factory settings are:

Username: admin Password: admin

**Step 3.** After logging in you will be presented with the modem's configuration pages. Click on [SETUP] > [Time and Date]

| 1                                                            |                                                                                                    |                          |                                                                                                    |                                    |                                                                                                    |
|--------------------------------------------------------------|----------------------------------------------------------------------------------------------------|--------------------------|----------------------------------------------------------------------------------------------------|------------------------------------|----------------------------------------------------------------------------------------------------|
| Product Page: DSL-274                                        | 40B-F1                                                                                                    |                          |                                                                                                    | ► <u>Site Map</u>                  | Firmware Version: AU_2.07                                                                                                    |
| D-Lini                                                       | ĸ                                                                                                    |                          |                                                                                                    |                                    |                                                                                                    |
| DSL-2740B                                                    | SETUP                                                                                                    | ADVANCED                 | MAINTENANCE                                                                                            | STATUS                             | HELP                                                                                                    |
| Wizard                                                       | TIME                                                                                                    |                          |                                                                                                    |                                    | Helpful Hints                                                                                                    |
| Internet Setup<br>Wireless Settings<br>Local Network<br>IPv6 | The Time Configuration option allows you to configure, update, and maintain the correct<br>time on the internal system clock. From this section you can set the time zone that you are<br>in and set the NTP (Network Time Protocol) Server. Daylight Saving can also be configured<br>to automatically adjust the time when needed. |                          |                                                                                                    |                                    | Good timekeeping is<br>important for accurate logs<br>and scheduled firewall<br>rules.<br>Click on the 'Copy your<br>Computer's' button will<br>copy your PC's current |
| Time and Date                                                | First NTP time server:                                                                                                    | Automatically s          | ynchronize with Intern                                                                                 | net time servers                   | time.<br>More                                                                                                    |
|                                                              | Second NTP time<br>server:                                                                                                    | ntp1.dlink.com           | V                                                                                                    |                                    |                                                                                                    |
|                                                              | TIME CONFIGURATI                                                                                                    | ON<br>Saturday, Febru    | ary 2, 2013 10:01:04 AM                                                                                |                                    |                                                                                                    |
|                                                              | Time Zone :<br>(GM                                                                                                    | T-08:00) Pacific Time    | e, Tijuana                                                                                             | ~                                  |                                                                                                    |
|                                                              | Saving                                                                                                    |                          |                                                                                                    |                                    |                                                                                                    |
|                                                              | Daylight Saving<br>Offset :                                                                                                    | -2:00 🤟                  |                                                                                                    |                                    |                                                                                                    |
|                                                              | Daylight Saving Date:                                                                                                    | Start Jan v<br>End Jan v | Week         Day         Tim           1st         Sun         12           1st         Sun         12 | am <sub>V</sub><br>am <sub>V</sub> |                                                                                                    |

Step 4. Tick [Automatically synchronize with Internet time servers] box under TIME SETTINGS section

| Product Page: DSL-27408-F1 Site Map                  |                                                                                                 |                                                                                                    | ▶ <u>Site Map</u>      | Firmware Version: AU_2.07 |                                 |
|------------------------------------------------------|-------------------------------------------------------------------------------------------------|----------------------------------------------------------------------------------------------------|------------------------|---------------------------|---------------------------------|
| D-Lini                                               | ¢                                                                                               |                                                                                                    |                        |                           |                                 |
| DSL-2740B                                            | SETUP                                                                                           | ADVANCED                                                                                                    | MAINTENANCE            | STATUS                    | HELP                            |
| Wizard                                               | TIME                                                                                            | •<br>•                                                                                                    |                        |                           | Helpful Hints                   |
| Internet Setup<br>Wireless Settings<br>Local Network | The Time Configural<br>time on the internal s<br>in and set the NTP (I<br>to automatically adju | The Time Configuration option allows you to configure, update, and maintain the correct<br>time on the internal system clock. From this section you can set the time zone that you are<br>in and set the NTP (Network Time Protocol) Server. Daylight Saving can also be configured<br>to automatically adjust the time when needed. |                        |                           |                                 |
| Time and Date                                        | TIME SETTINGS                                                                                   |                                                                                                    |                        |                           | copy your PC's current<br>time. |
| Logout                                               |                                                                                                 | ✓ Automatically s                                                                                                    | ynchronize with Intern | et time servers           | More                            |
|                                                      | First NTP time ser<br>Second NTP<br>ser                                                         | rver: ntp.dlink.com.tw<br>time<br>rver: ntp1.dlink.com                                                                                                    | ¥<br>¥                 |                           |                                 |

Step 5. Click on the drop down menu for Time Zone and select your region, for example (GMT+10:00)Canberra, Melbourne, Sydney and select Enable Daylight Saving if it applies to your region.

| TIME CONFIGUR     | ATION                                                                                                    |
|-------------------|----------------------------------------------------------------------------------------------------|
| Current Router T  | ime : Saturday, February 2, 2013 10:01:04 AM                                                                                                    |
| Time Z            | ione :                                                                                                    |
| Enable Day<br>Sat | (GMT-08:00) Pacific Time, Tijuana<br>(GMT+07:00) Krasnoyarsk<br>(GMT+08:00) Beijing, Chongquing, Hong Kong, Urumqi<br>(GMT+08:00) Irkutsk, Ulaan Bataar |
| Daylight Si<br>Of | (GMT+08:00) Ruala Lumpur, Singapore<br>(GMT+08:00) Perth<br>(GMT+08:00) Taipei<br>(GMT+09:00) Osaka, Sapporo, Tokyo<br>(GMT+09:00) Soavul               |
| Daylight Saving   | (GMT+09:00) Yakutsk<br>(GMT+09:30) Adelaide<br>(GMT+09:30) Darwin<br>(GMT+109:30) Darwin                                                                |
| (                 | (GMT+10:00) Canberra, Melbourne, Sydney                                                                                                    |
| SET THE DATE      | (GMT+10:00) Hobart<br>(GMT+10:00) Vladivostok<br>(GMT+11:00) Magadan                                                                                    |
| Date And T        | (GMT+11:00) Solomon Is., New Caledonia<br>(GMT+12:00) Auckland, Wellington<br>(GMT+12:00) Fiji, Kamchatka, Marshall Is.                                 |
|                   | Hour: 9 am 🗸 Minute: 58 🗸 Second: 10 🧹                                                                                                    |
|                   | Copy Your Computer's Time Settings                                                                                                    |
|                   | Apply Cancel                                                                                                    |

**Step 6.** Click on the [Apply] button at the bottom of the page to save your settings.